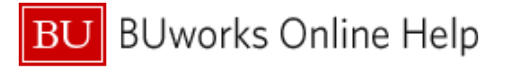

## How to add US Bank Card Charges to an Expense Report

This Quick Reference Guide demonstrates how to add credit card transactions from Boston University's corporate paid and billed business and travel expense credit card (US Bank Visa) to your Concur Expense Report.

Your US Bank credit card transactions are highlighted on your Concur homepage in the Available Expenses section highlighted in two spots below:

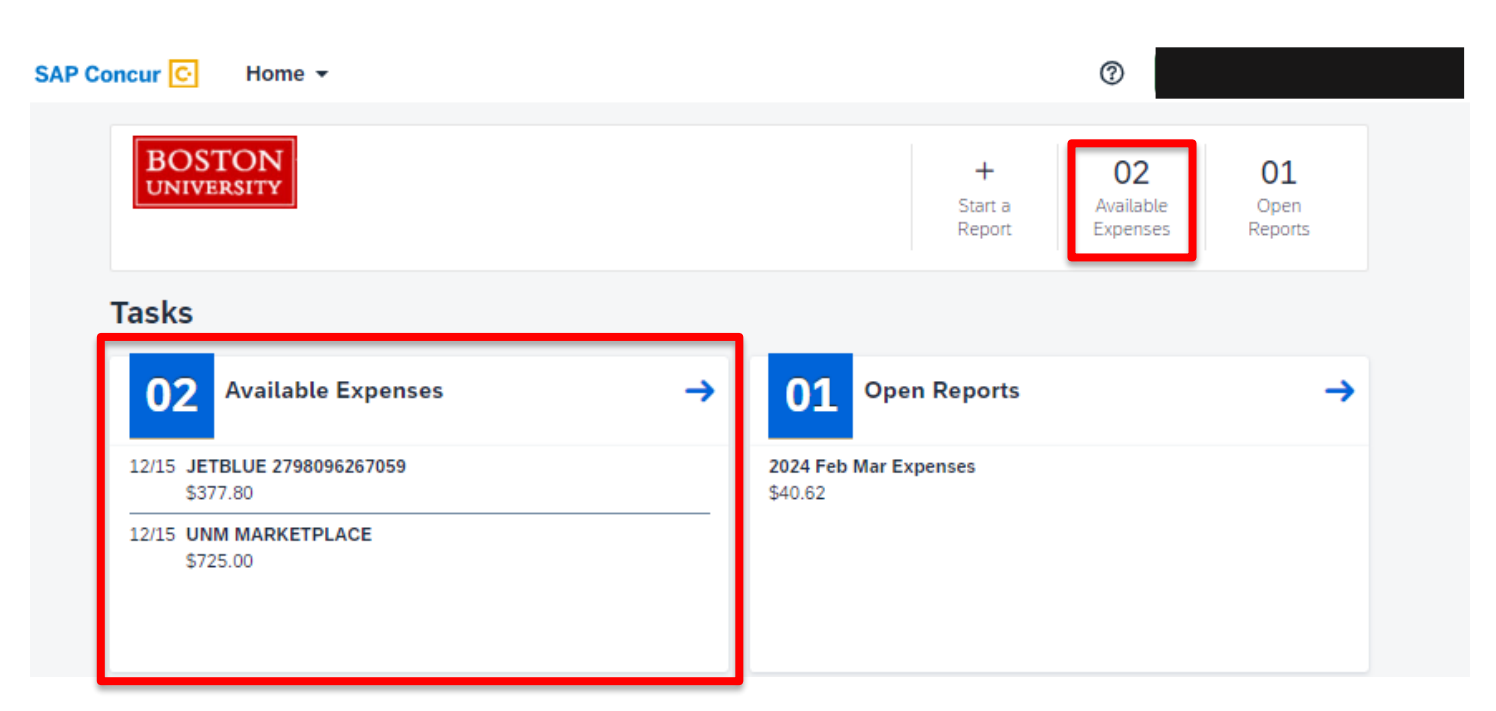

Credit card transactions also appear in under the Expense tab which can be accessed on the Home dropdown:

| SAP Concur 🖸    | Home 👻                    |                      |  |  |
|-----------------|---------------------------|----------------------|--|--|
| BOST            | Home                      | l ADMINISTRATION     |  |  |
| UNIVER          |                           | Company              |  |  |
|                 | [↑] APPLICATIONS          | Company Admin        |  |  |
| Trin Sea        | Travel                    | Tools                |  |  |
| inp Sea         | Expense                   | Web Services         |  |  |
| A Booking t     | Approvals                 | Report Admin         |  |  |
| ***             | Reporting                 | Authentication Admin |  |  |
| Mixed Flig      | Travel Reports            | Travel Admin         |  |  |
| Round Trip      | Intelligence              | Expense              |  |  |
| From 🚱          | Intelligence - BI Manager |                      |  |  |
| Departure city, | App Center                |                      |  |  |
| To 😮            |                           | )                    |  |  |

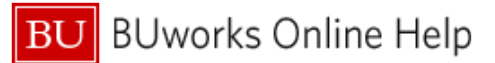

\*Note: clicking on the payment type "US Bank CBCP" will give you additional information regarding the charge.

| 1 | To move the transactions into a report, select the box beside each available transaction or to |
|---|------------------------------------------------------------------------------------------------|
|   | select all available transactions, click the box beside <b>Receipt</b>                         |
| 2 | Once the desired transactions are highlighted, select the blue "Move To" button and select New |
|   | Report or the name of a report you already have in progress.                                   |

| Available Expenses |  |  |  |  |  |  |  |  |  |
|--------------------|--|--|--|--|--|--|--|--|--|
| ~                  |  |  |  |  |  |  |  |  |  |
| Amount↓↑           |  |  |  |  |  |  |  |  |  |
| \$377.80           |  |  |  |  |  |  |  |  |  |
| \$725.00           |  |  |  |  |  |  |  |  |  |
|                    |  |  |  |  |  |  |  |  |  |

If you have already created your Expense Report [Please see the <u>"How To Start An Expense Report"</u> document if you are having issues with this step] you can also add your card transactions into the report as follows. Click on desired report:

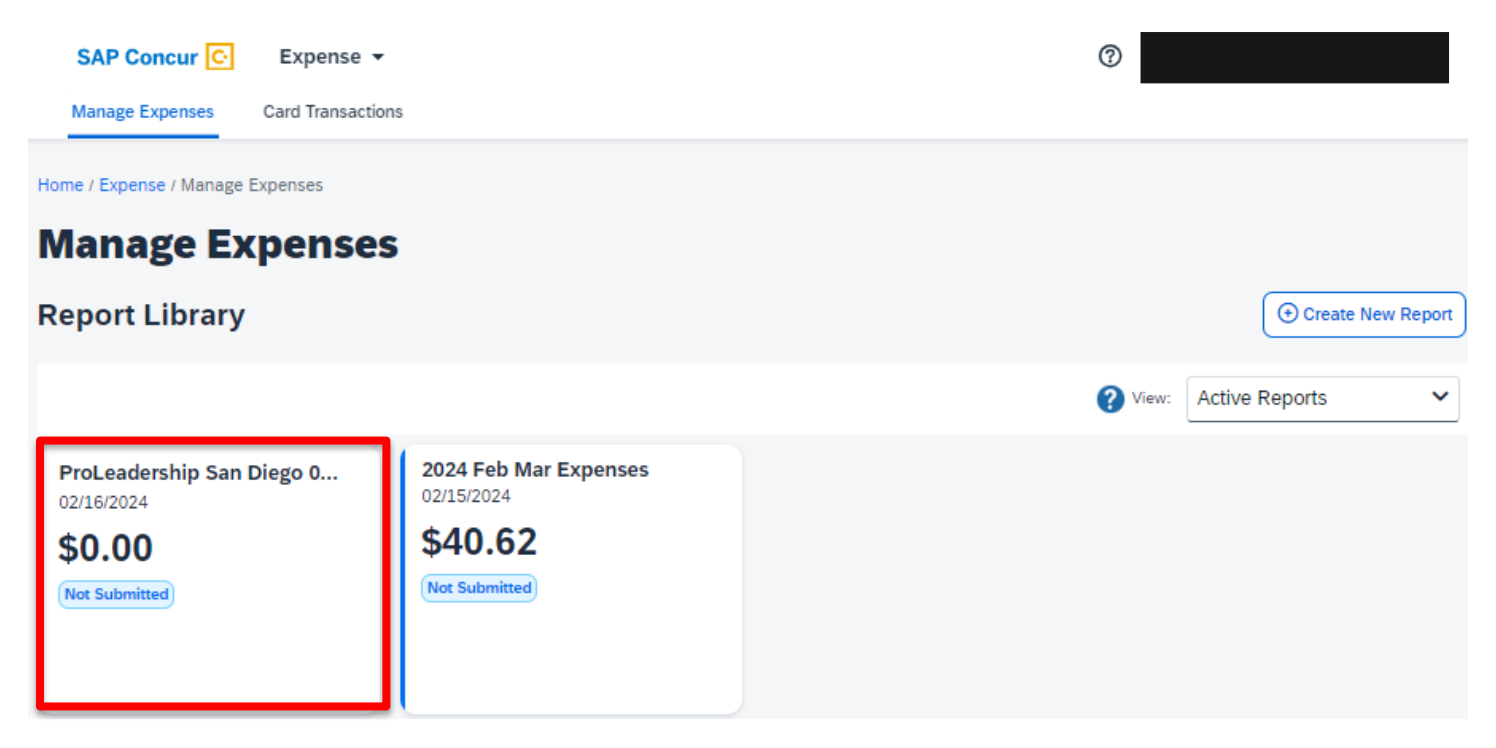

|   |          | 2                      | +                        |                                         |                              |            |          | View Ava | ilable Receipt |
|---|----------|------------------------|--------------------------|-----------------------------------------|------------------------------|------------|----------|----------|----------------|
| A | vaitable | e Expenses<br>Payme ↓↑ | Create New E<br>Expens↓↑ | Expense<br>Expens↓↑                     | Vendor↓↑                     | Date↓₹     | Amount↓↑ |          |                |
|   |          | US Bank CBCP           | Corporate<br>Card        | Airfare<br>(513500,<br>513700)          | JETBLUE<br>2798096267<br>059 | 12/15/2023 | \$377.80 |          |                |
|   |          | US Bank CBCP           | Corporate<br>Card        | Conference<br>Registrations<br>(513900) | UNM<br>MARKETPLA<br>CE       | 12/15/2023 | \$725.00 |          |                |

| 3 | Select the Add Expense and select desired expenses under the Available Expenses that you |
|---|------------------------------------------------------------------------------------------|
|   | would like to use in your report                                                         |
| 4 | Select Add to Report                                                                     |

The selected charges will now appear in the report you are working on. You can then edit and fill in all required fields **highlighted** with red exception warnings as needed.

| Home / Expense / Manage Expenses / ProLeadership San Diego 030324 |            |               |                                      |                                   |                       |               |                   |
|-------------------------------------------------------------------|------------|---------------|--------------------------------------|-----------------------------------|-----------------------|---------------|-------------------|
| 😢 Ale                                                             | erts: 4    |               |                                      |                                   |                       |               | ~                 |
| ProLeadership San Diego 030324 \$1,102.80                         |            |               |                                      |                                   |                       | Delete Report | Submit Report     |
| Not Sub                                                           | mitted   R | eport Numb    | er: PDVVZT                           |                                   |                       |               |                   |
| Report                                                            | Details 🗸  | Print/Share N | <ul> <li>Manage Receipts </li> </ul> | Travel Allowance 🗸                |                       | View Ava      | ilable Receipts 🗒 |
| Add E                                                             | xpense     | Edit Delete   | e Copy Allocate                      | Combine Expenses Move to V        |                       |               |                   |
|                                                                   | Alerts↓↑   | Receipt↓↑     | Payment Type↓↑                       | Expense Type↓↑                    | Vendor Details↓↑      | Date↓₹        | Requested↓↑       |
|                                                                   | 8          | 1             | US Bank CBCP                         | Conference Registrations (513900) | UNM MARKETPLACE       | 12/15/2023    | \$725.00          |
|                                                                   | 8          |               | US Bank CBCP                         | Airfare (513500, 513700)          | JETBLUE 2798096267059 | 12/15/2023    | \$377.80          |
|                                                                   | _          |               |                                      |                                   |                       |               | \$1,102.80        |